## **MEMBER CENTER LOGIN**

November, 2021

This tutorial was prepared to lend assistance to those Chapter Officers who, for whatever reason, have never logged into Member Center.

1. Login to the BHS Member Center... <u>http://members.barbershop.org</u> This login screen will appear...

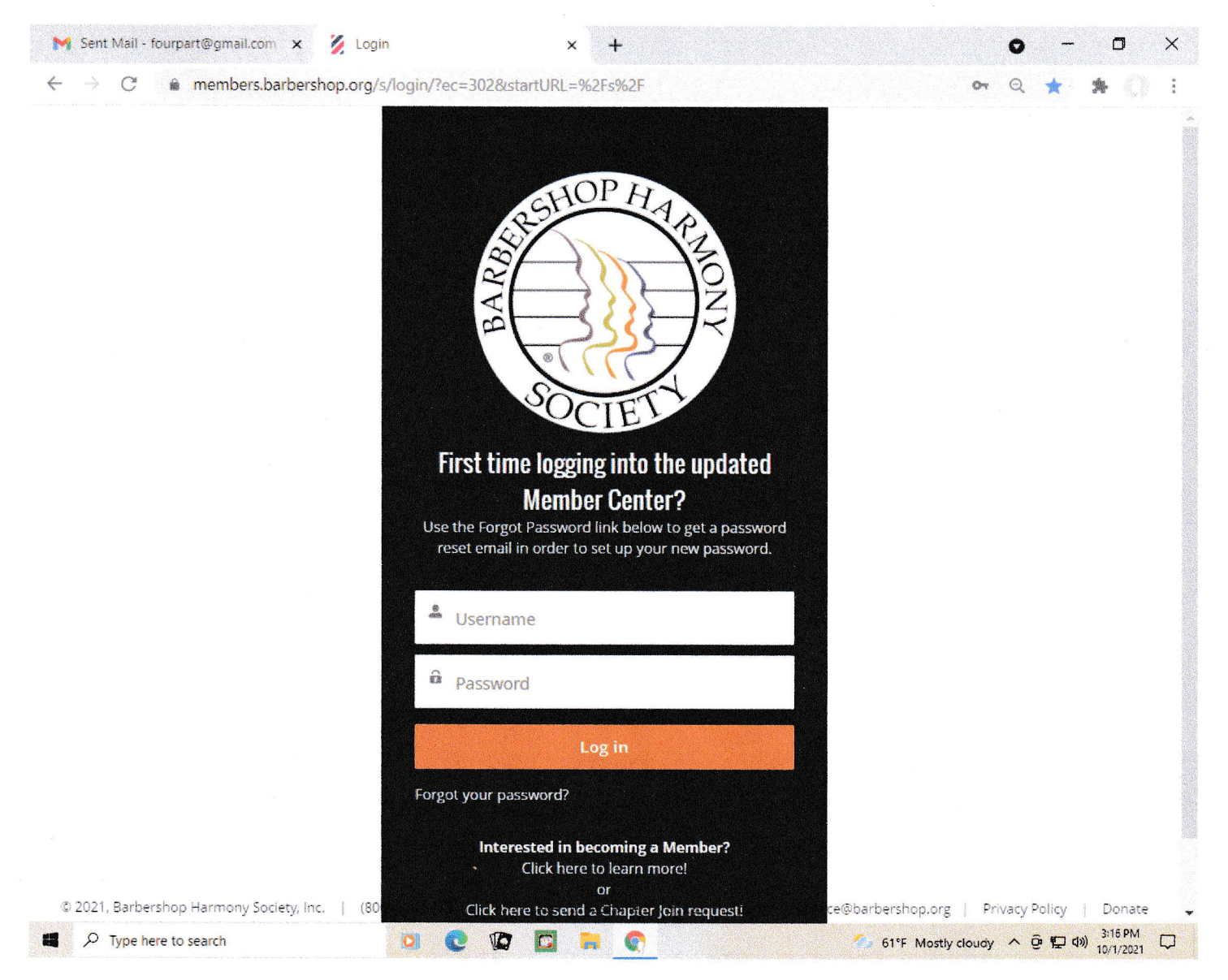

- 2. Your email address is your Username. Enter your email address in the "Username" box. Be sure to use the email address which BHS has on file.
- 3. Since you have not yet logged into Member Center, there is no Password associated with your Username. So, click on "Forgot your password?"
- 4. This action will trigger a process to set/reset your password. Follow the instructions and prompts to set/reset your password.

5. After you have set/reset your password, you can gain access to Member Center, and this screen will be displayed...

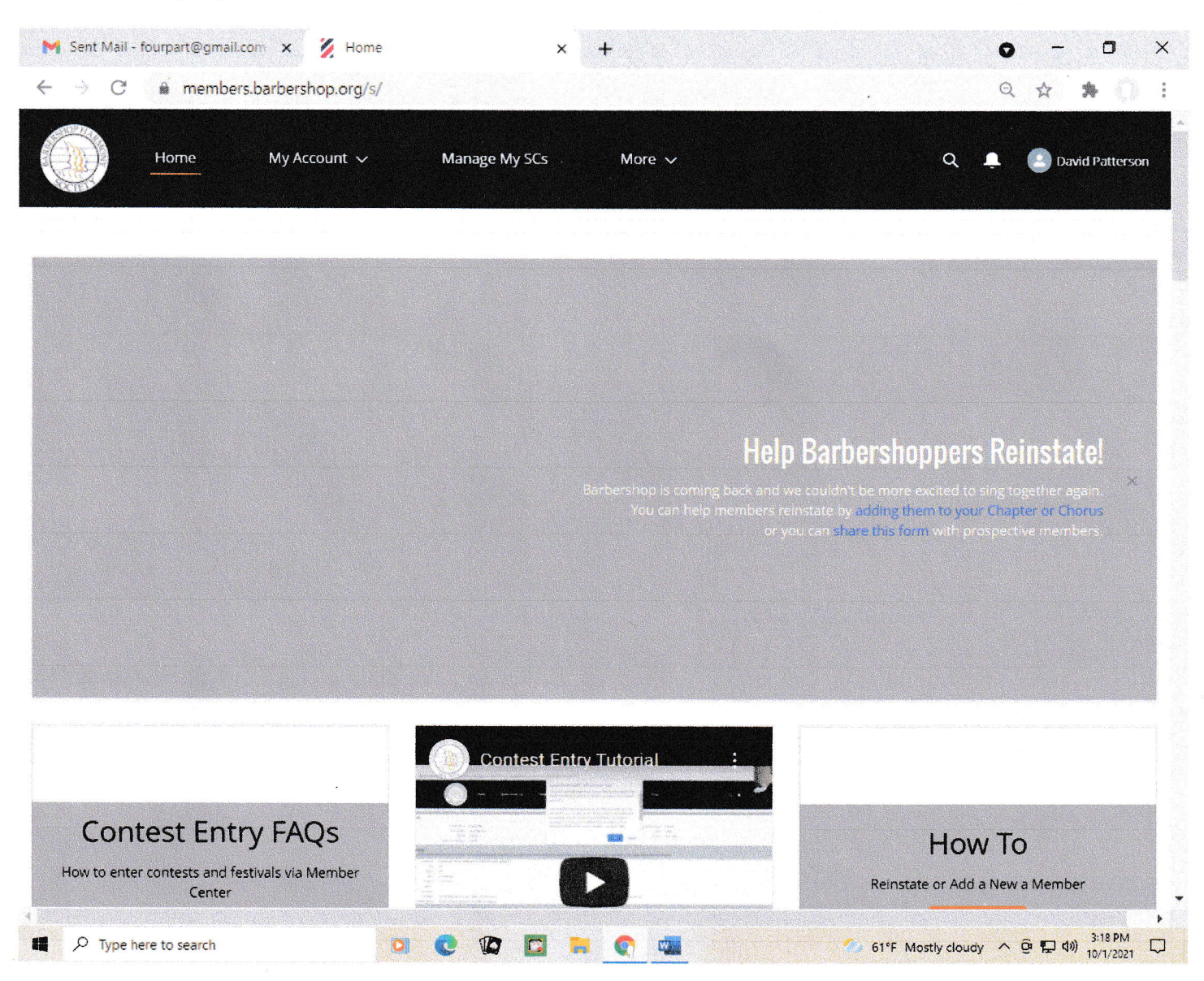

6. In the solid blue banner at the top, click on "Manage My SCs" ("Singing Communities").

## 7. This screen will be displayed...

| M Drafts (3) - fourpart@gmail.com                  | e Google Contacts ×                       | 🖉 Affiliations 🗙 -                        | + ~ - ¤ ×                             |
|----------------------------------------------------|-------------------------------------------|-------------------------------------------|---------------------------------------|
| $\leftarrow$ $\rightarrow$ $C$ $``members.barbers$ | hop.org/s/affiliation/npe5Affiliation     | c/00B3h000008saQHEAY                      | Q 🕁 🏚 🤇 :                             |
| Home My Ac                                         | count V Manage My SCs                     | More 🗸                                    | Q 📮 🎒 John Kolar                      |
| Contact a Leader or Member in your Si              | inging Community                          |                                           |                                       |
| * Choose a Singing Community<br>None               |                                           |                                           | *<br>Next                             |
| MEMBER CENTER: MANAGE MY SCS                       |                                           |                                           |                                       |
| Organization                                       | Officer Role                              | Start Date                                | End Date                              |
| Norwich, CT                                        | Chapter Secretary                         | 1/1/2019                                  | 12/31/2022                            |
|                                                    |                                           |                                           |                                       |
| © 2021, Barbershop Harmony Society, I              | inc.   (800) 876.SING   110 7th Ave. N, N | Nashville, TN 37203   customerservice@bar | bershop.org   Privacy Policy   Donate |
|                                                    |                                           |                                           |                                       |
|                                                    | N 🙆 🖓 🗖                                   |                                           | ・<br>Princeming へ 印 回 の 1011 10:56 AM |

8. Instead of the Norwich, CT Chapter listed above, your Chapter name and your Role will appear (Chapter President, Chapter Secretary, Chapter Treasurer).

| 9. | Click on | your | Chapter | name. | This screen | will | be | displayed |
|----|----------|------|---------|-------|-------------|------|----|-----------|
|----|----------|------|---------|-------|-------------|------|----|-----------|

| 1 Drafts (3) - fourpart@gmail.co                                                                                                    | om 🗙 🛛 🎸                | Google Conta                            | acts            | × 🕺 Account: Norwic                                           | h, CT 🗙                                                                              | +                                                                            | ~ - 0                 |
|----------------------------------------------------------------------------------------------------|-------------------------|-----------------------------------------|-----------------|---------------------------------------------------------------|--------------------------------------------------------------------------------------|------------------------------------------------------------------------------|-----------------------|
| → C                                                                                                    | .barbershoj             | p.org/s/accour                          | nt/0013h00000VI | MRKnAAP/norwich-ct                                            |                                                                                      |                                                                              | Q 🕁 🎓 🔇               |
| Home                                                                                                    | Му Ассон                | unt 🗸                                   | Manage My SCs   | ; More 🗸                                                      |                                                                                      |                                                                              | Q 📮 🕒 john Kolar      |
| E Account<br>Norwich, CT                                                                                                    |                         |                                         | + Follow        | Renew a Member Ad                                             | d a New Officer or M                                                                 | lember Updat                                                                 | e Membership Dues 🛛 🔻 |
| Total Number of Gifts<br>0                                                                                                    | Total Gifts<br>USD 0.00 | Web                                     | site            |                                                               |                                                                                      |                                                                              |                       |
| Account Name<br>Norwich, CT                                                                                                    |                         | Established Date                        | e               | 💼 Related S                                                   | Singing Communitie                                                                   | s (1)                                                                        |                       |
| District                                                                                                    |                         | Chartered Date                          |                 | Related SC                                                    |                                                                                      |                                                                              |                       |
| Division                                                                                                    |                         | Classification                          |                 | Rose City Chore                                               | JS                                                                                   |                                                                              | v                     |
| Yankee Division                                                                                                    |                         |                                         |                 |                                                               |                                                                                      |                                                                              | View All              |
| Singing Community Id                                                                                                    |                         | Status                                  |                 |                                                               |                                                                                      |                                                                              |                       |
| K009<br>Taxpayer Identification Number<br>06-6082921                                                                                                    |                         | Active                                  |                 | と Affiliated                                                  | Contacts (6+)                                                                        |                                                                              |                       |
| Active Member Count                                                                                                    |                         |                                         |                 | Affiliation: A                                                | Contact Link                                                                         | Officer Role                                                                 | Voice Part            |
| 8                                                                                                    |                         |                                         |                 | AF-000453                                                     | Glenn Reid                                                                           | Custom Title                                                                 | *                     |
|                                                                                                    |                         |                                         |                 |                                                               |                                                                                      |                                                                              |                       |
| ✓ Leaders                                                                                                    |                         |                                         |                 | AF-000649                                                     | Daniel Bowdler                                                                       | Custom Title                                                                 | w.                    |
| Leaders                                                                                                    |                         | Contact Phone                           |                 | AF-000649<br>AF-001287                                        | Daniel Bowdler<br>Daniel Bowdler                                                     | Custom Title<br>Custom Title                                                 | ¥                     |
| ✓ Leaders<br>Chapter President<br>Rodriey C Stott                                                                                                    |                         | Contact Phone<br>(860)                  |                 | AF-000649<br>AF-001287<br>AF-002819                           | Daniel Bowdler<br>Daniel Bowdler<br>Daniel Bowdler                                   | Custom Title<br>Custom Title<br>Custom Title                                 | *                     |
| ✓ Leaders<br>Chapter President<br>Rodriey C Stott<br>Chapter Secretary                                                                                         |                         | Contact Phone<br>(860)<br>Contact Email |                 | AF-000649<br>AF-001287<br>AF-002819<br>AF-003698              | Daniel Bowdler<br>Daniel Bowdler<br>Daniel Bowdler<br>Bodney Stott                   | Custom Title<br>Custom Title<br>Custom Title                                 | ¥<br>¥                |
| ✓ Leaders<br>Chapter President<br>Rodriey C Stott<br>Chapter Secretary<br>John W. Kolar                                                                        |                         | Contact Phone<br>(860)<br>Contact Email |                 | AF-000649<br>AF-001287<br>AF-002819<br>AF-003698              | Daniel Bowdler<br>Daniel Bowdler<br>Daniel Bowdler<br>Rodney Stott<br>Daniel Bowdler | Custom Title<br>Custom Title<br>Custom Title<br>Custom Title                 | *<br>*<br>*           |
| <ul> <li>✓ Leaders</li> <li>Chapter President</li> <li>Rodriey C Stott</li> <li>Chapter Secretary</li> <li>John W. Kolar</li> <li>Chapter Treasurer</li> </ul> |                         | Contact Phone<br>(860)<br>Contact Email |                 | AF-000649<br>AF-001287<br>AF-002819<br>AF-003698<br>AF-004338 | Daniel Bowdler<br>Daniel Bowdler<br>Daniel Bowdler<br>Rodney Stott<br>Daniel Bowdler | Custom Title<br>Custom Title<br>Custom Title<br>Custom Title<br>Custom Title | Ψ<br>Ψ<br>Ψ<br>Ψ      |

10. There you have it! This is your Member Center "home base."

11. There is a huge amount of printed and video resources to help you navigate Member Center. To gain access to these resources, in the solid blue banner at the top of your screen, click on "More." This screen will be displayed...

| C  members.                                | barbersho               | o.org/s/accou   | nt/0013h0000 | OVMRKnAAP, | /norwich-ct      |                |                 | 0 ☆                                                                                                    | * ()     |
|--------------------------------------------|-------------------------|-----------------|--------------|------------|------------------|----------------|-----------------|----------------------------------------------------------------------------------------------------|----------|
| Home                                       | Му Ассон                | unt 🗸           | Manage My    | SCs        | More A           |                |                 | Q 🖡 🤮                                                                                                    | John Kol |
| T.C.                                       |                         |                 |              |            | Find a Singing C | comm           |                 |                                                                                                    |          |
| Account<br>Norwich, CT                     |                         |                 | + Follow     | Renew a    | Chapter/Cho      | orus Fi cer oi | r Member Up     | date Membership Du                                                                                               | ies w    |
|                                            |                         |                 |              |            | Quartet Find     | ler            |                 |                                                                                                    |          |
| al Number of Gifts                         | Total Gifts<br>USD 0.00 | Web             | isite        |            | Docs Center      |                |                 |                                                                                                    |          |
|                                            |                         |                 |              |            | More Barbersh    | op             |                 |                                                                                                    |          |
| ccount Name                                |                         | Established Dat | e            |            | Donate           | muni           | ties (1)        |                                                                                                    |          |
| orwich, CT                                 |                         | 11/24/1947      |              |            | Barbershop.      | org            |                 |                                                                                                    |          |
| istrict                                    |                         | Chartered Date  |              |            | Related SC       |                |                 |                                                                                                    |          |
| ortheastern                                |                         | 11/24/194/      |              |            | Rose City Chorus | 5              |                 |                                                                                                    | w        |
| wision<br>ankee Division                   |                         | Classification  |              |            |                  |                |                 |                                                                                                    | View Al  |
| nging Community Id                         |                         | Status          |              |            |                  |                |                 |                                                                                                    | VIEW AI  |
| 009                                        |                         | Active          |              |            |                  |                |                 |                                                                                                    |          |
| expayer Identification Number<br>5-6082921 |                         |                 |              |            | Affiliated (     | Contacts (6+)  |                 |                                                                                                    |          |
| ctive Member Count                         |                         |                 |              |            | Affiliation: A   | Contact Link   | Officer Role    | Voice Part                                                                                                    |          |
|                                            |                         |                 |              |            | AF-000453        | Glenn Reid     | Custom Title    |                                                                                                    | w        |
| Leaders                                    |                         |                 |              |            | AF-000649        | Daniel Bowdle  | er Custom Title |                                                                                                    | · •      |
| hapter President                           |                         | Contact Phone   |              |            | AF-001287        | Daniel Bowdle  | er Custom Title |                                                                                                    | w        |
| odney C Stott                              |                         | (860)           |              |            | AF-002819        | Daniel Bowdle  | er Custom Title |                                                                                                    | w        |
| napter Secretary                           |                         | Contact Email   |              |            | AF-003698        | Rodney Stott   | Custom Title    |                                                                                                    | w        |
| hn W. Kolar                                |                         |                 |              |            | AE-004338        | Daniel Bowdle  | er Custom Title | and the second second second second second second second second second second second second second second second |          |
| hapter Treasurer                           |                         |                 |              |            | AL-00+330        | Damer Dowule   | a custom nue    |                                                                                                    |          |

12. From the drop-down menu above, click on "Doc Center." This screen will be displayed...

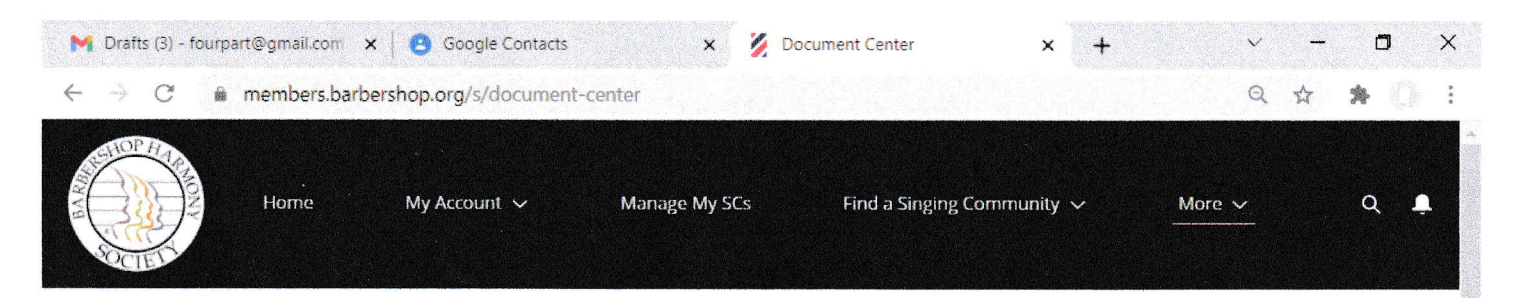

## Welcome!

Barbershop Harmony Society resources and help articles can be found here.

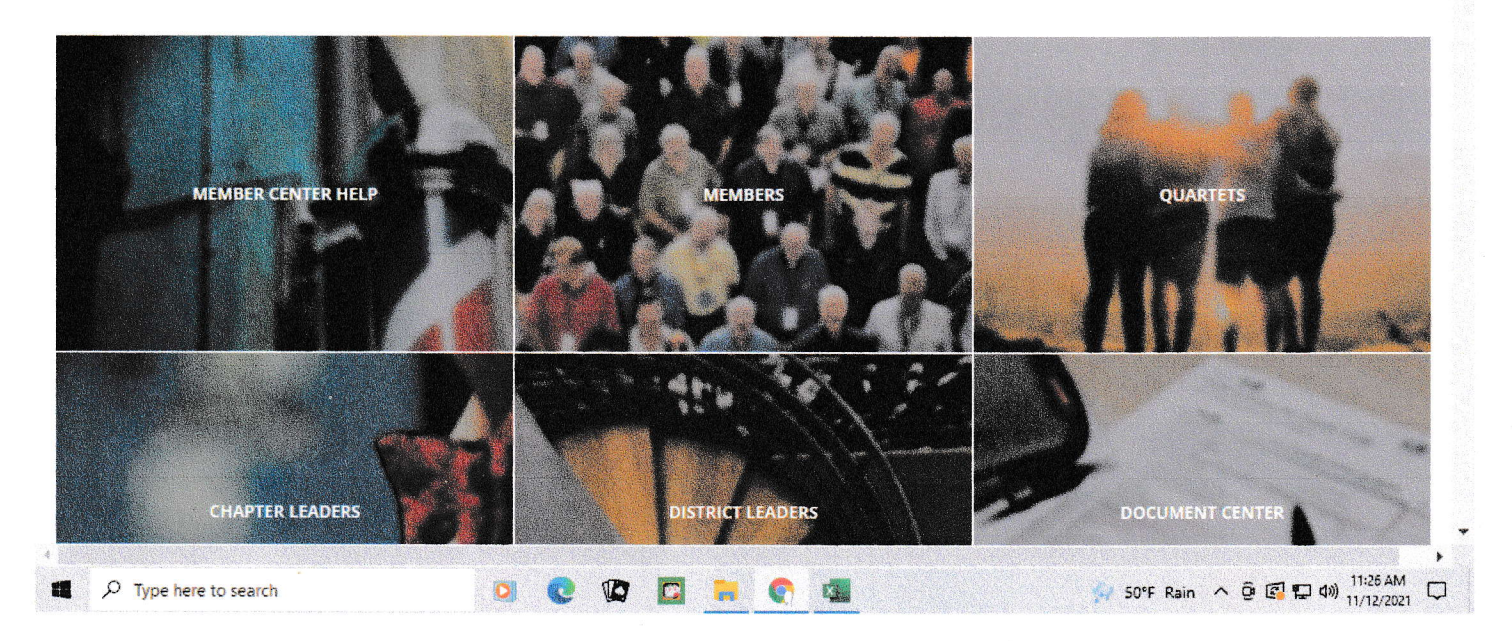

13. Click on **"MEMBER CENTER HELP"** and take a look around... there is a lot of information available on a variety of different topics.

I hope this has been helpful.

This document prepared by David Patterson, NED VP for Chapter Support.